2020年7月

愛知県中央信用組合

でんさいサービスセッション情報管理方式の変更に伴う 利用ブラウザの『Cookieを利用する』設定への変更のお願い

平素は、愛知県中央信用組合をご利用いただき誠にありがとうございます。

この度、でんさいサービスのシステム更改に伴い、2020年7月13日(月)より、セキュリティ 対策の一環として同システムでの「セッション情報管理※1」方式がブラウザの「Cookie※2を 利用する(有効とする)」方式に変更となります。

お客様にはお手数おかけしますが、下記の変更日までに、「Cookieの設定方法」に沿って、ブラウザの設定を『Cookieを利用する』設定へ変更をお願いします。

記

1. 変更日

2020年7月13日(月)

2. 変更内容

「セッション情報管理※1」方式がブラウザの「Cookie※2を利用する(有効とする)」方式に変更となります。

3. ブラウザの設定方法

「Cookieを利用しない(無効とする)」設定の場合、変更日以降、エラー画面となり、でん さいサービスのご利用ができなくなりますので、「Cookieの設定方法」に沿って、ブラウザの 設定を『Cookieを利用する』設定へ変更をお願いします。

※1 セッション情報管理とは

でんさいサービスの利用画面が遷移する際に必要となるセッション情報(一時的に利用者を識別する固 有情報)の受け渡しのことをいいます。

※2 Cookieとは

ホームページを訪問したユーザ情報を一時的に保存する仕組み、または、そのデータのことをいいます。

本件に関するお問い合わせ
 下記までお問合せください。
 「しんくみでんさいヘルプデスク」
 0120-230-605
 平 日 9:00~18:00
 土日祝 休み

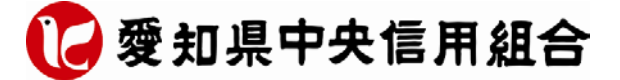

### 【Windows Internet Explorer 11.0の場合】

(1) ブラウザの右上にある[ツール() 🔅 )]をクリックし、表示された一覧の[インターネットオプション] をクリックします。

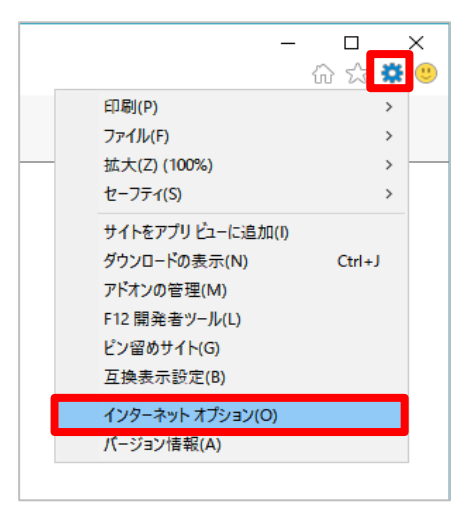

(2) [プライバシー]タブをクリックし、[詳細設定]ボタンをクリックします。

|                                         | · ^        |
|-----------------------------------------|------------|
| 全般 セキュリティ プライバシー コンテンツ 接続 プログラム         | 詳細設定       |
| 設定                                      |            |
| ታኅኑ(s)                                  | 詳細設定(V)    |
| 位置情報                                    |            |
| □ Web サイトによる物理的な位置情報の要求を許可              | ትイトのクリア(C) |
| ポップアップ ブロック                             |            |
| ✓ポップアップブロックを有効にする(B)                    | 設定(E)      |
| InPrivate                               |            |
| ☑ InPrivate ブラウズの開始時に、ツール パーと拡張機能を無効にする | 5(T)       |
|                                         |            |
|                                         |            |
|                                         |            |
|                                         |            |
|                                         |            |
|                                         |            |
|                                         |            |
|                                         |            |
|                                         |            |
|                                         |            |

(3) [ファーストパーティの Cookie]を[承諾する]にチェックし、[OK]ボタンをクリックします。

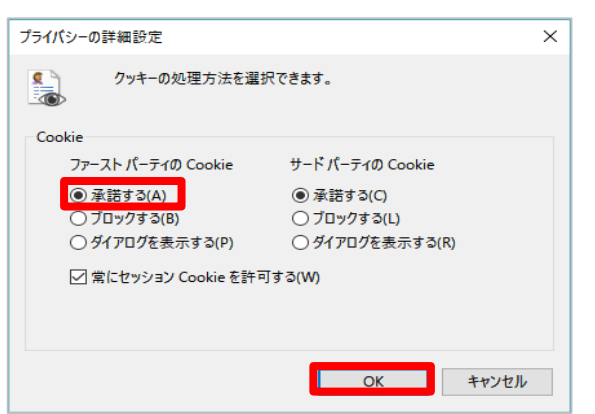

## 【Firefox の場合】

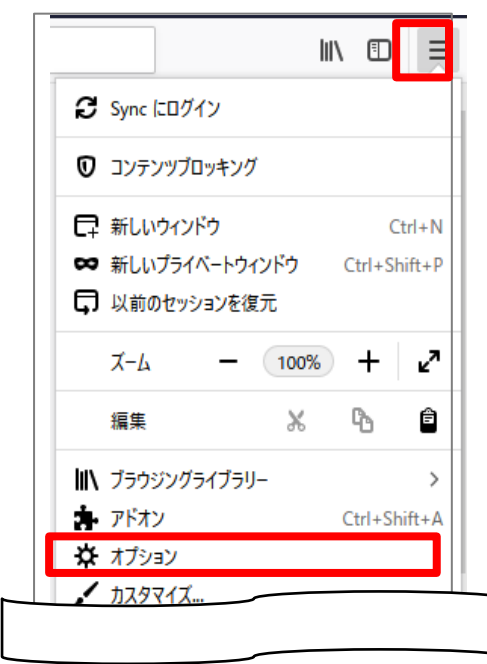

(2) [プライバシーとセキュリティ]をクリックします。

|   | ₽        | オプション        | × +                                                        | - 🗆 × |
|---|----------|--------------|------------------------------------------------------------|-------|
| ¢ | ÷        | C' û         | € Firefox aboutpreferences ☆ Q 検索                          |       |
|   |          |              | の オブションを映開                                                 | Î     |
|   | ₽        | - AQ         | 一般                                                         |       |
|   | ŵ        | <b>ホ−</b> ム  | 起勤                                                         |       |
|   | ۹        | 検索           | 前回のセッションを復元する(5)<br>Firefox が既定のブラウザーか硼認する(Y)              |       |
|   | <b>a</b> | プライバシーとセ     | マキュリティ 🥺 Firefox は既定のプラウザーに設定されていません 既定のプラウザーにする(D)        |       |
|   | Ø        | Firefox アカウ: | ント タブグループ                                                  |       |
|   |          |              | Ctrl+Tab で最近使用した順にタブを切り替える(T)                              |       |
|   |          |              | ✓ 新しいウィンドウではなく新しいタブに開く(W)                                  |       |
|   |          |              | リンクを新しいタブで聞いたとき、すぐにそのタブに切り替える(H)<br>タスクバーにタブのブレビューを表示する(K) |       |
|   |          |              | 言語と外観                                                      |       |
|   | 22.5     |              | フォントと配色                                                    |       |
|   | Ð        | Firefox サポート | 既定のフォント(D) 既定 (メイリオ) ▼ サイズ(S) 16 ▼ 詳細設定(A)                 |       |
|   |          |              | 静色段定(C)                                                    | Ŷ     |

(3) 画面を下にスクロールし、[Cookie とサイトデータ]の[Cookie とサイトデータを保存する]にチェックします。

| ightarrow | C û           | ♦ Firefox aboutpreferences#privacy                                     | 検索  | III\                    | € |
|-----------|---------------|------------------------------------------------------------------------|-----|-------------------------|---|
|           |               |                                                                        | Q   | オプションを検索                |   |
| ¢         | 一般            |                                                                        |     |                         |   |
| ۵         | ホーム           | COOKIE と ソイトテープ<br>保存された Cookie とサイトデータとキャッシュのディスク使用量は現在 14.5 MB です。 🔋 | 帕信報 | データを消去(」)               |   |
| Q         | 検索            | <ul> <li>Cookie とサイトデータを保存する(A)</li> </ul>                             |     | データを管理( <u>M</u> )      |   |
|           | プライバシーとセキュリテ  | Cookie とサイトデータをブロック(B)                                                 |     | 例外サイト(E)                |   |
| C         | Firefox アカウント | ブロックの種類(1)                                                             |     | *                       |   |
|           |               | Cookie を保存する期間(U) サイトが指定した期限まで ▼                                       |     |                         |   |
|           |               | フォームとパスワード                                                             |     |                         |   |
|           |               | ✓ ウェブサイトのログイン情報とパスワードを保存する(R)                                          |     | 例外サイト(X)                |   |
|           |               |                                                                        | 保存  | されているログイン情報(L)          | ) |
|           |               | マスターパスワードを使用する(U)                                                      | र   | スターパスワードを変更( <u>M</u> ) |   |
| (?)       | Firefox サポート  | 履歴                                                                     |     |                         |   |
|           |               | Firefox LOMO 原歴を記憶させる ・                                                |     |                         |   |

### 【Goog le Chr ome の場合】

(1) ブラウザの右上にある[GoogleChrome の設定()]をクリックし、表示された一覧の[設定]を クリックします。

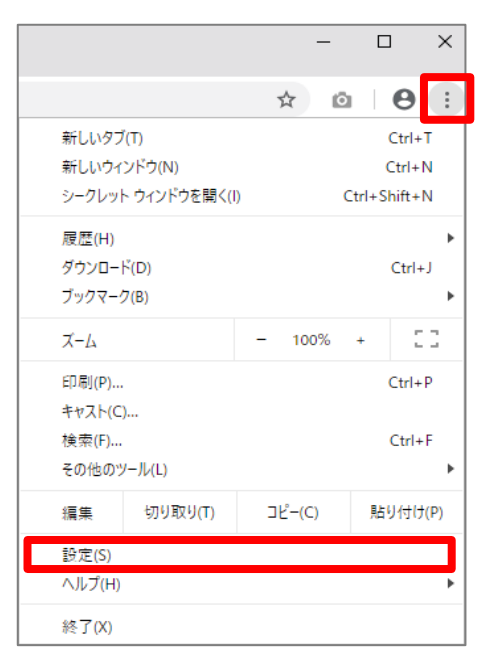

(2) 画面を下にスクロールし、[詳細設定]をクリックします。

| → C   | ome   chrome://settings              |        |       | ¥ @ 0 |
|-------|--------------------------------------|--------|-------|-------|
| 11 初定 | Q、 設定項目を検索                           |        |       |       |
|       | ブックマークバーを表示する                        |        | 0     |       |
|       | フォントサイズ                              | 中 (推奨) | w     |       |
|       | フォントをカスタマイズ                          |        |       |       |
|       | ページのズーム                              | 100%   | -     |       |
|       | 検索エンジン                               |        |       |       |
|       | アドレスバーで使用される検索エンジン                   | Google |       |       |
|       | 検索エンジンの管理                            |        | •     |       |
|       | 既定のブラウザ                              |        |       |       |
|       | 展走のブラウザ<br>Google Chrome を説定のブラウザにする | デフォ    | ルトに設定 | -     |
|       | 起動時                                  |        |       |       |
|       | ④ 新しいタブページを聞く                        |        |       |       |
|       | ○ 前回葉いていたページを聞く                      |        |       |       |
|       | ○ 将本のページまたはページセットを開く                 |        |       |       |

#### (3) [コンテンツの設定]をクリックします。

| ✿ 設定  | × +                                                                                    |   |   | _  |   | × |
|-------|----------------------------------------------------------------------------------------|---|---|----|---|---|
| ← → C | chrome://settings                                                                      |   | ☆ | ©1 | Θ | : |
| ☰ 設定  | Q 設定項目を検索                                                                              |   |   |    |   |   |
|       | プライバシーとセキュリティ                                                                          |   |   |    |   | î |
|       | Google Chromeは、より快速なブラウジングを提供する目的でウェブサービスを使用することがあります。こ<br>れらのサービスは無効にすることもできます。詳細     | : |   |    |   |   |
|       | Okrome へのログインを許可する<br>この設定を無効にすると、Chrome にログインすることなく Gmail などの Google サイトにログイン<br>できます | • |   |    |   |   |
|       | 予制サービスを使用してアドレスバーに入力した検索と URL を補売する                                                    |   |   |    |   |   |
|       | 予制サービスを使用してページをより迅速に読み込む                                                               |   |   |    |   |   |
|       | ウェブ サービスを使用してナビゲーション エラーの解決を支援する                                                       |   |   |    |   |   |
|       | セーフブラウジング<br>危険なザイトからユーザーと端末を保護します                                                     |   |   |    |   | ł |
|       | セーフブラウジングの改善に協力する<br>一部のシステム債額とページのコンテンツを Google に送信します                                | 6 |   |    |   |   |
|       | 使用統計データと障害レポートを Google に目動送信します                                                        |   |   |    |   |   |
|       | ウェブサービスを使用してスペルミスの解決を支援する<br>ユーザーがブラウザに入力した内容を Google に送信し、高度なスペルチェックを行います             | 5 |   |    |   | 8 |
|       | 閲覧トラフィックと一種に「トラッキング拒否」リクエストを送信する                                                       | 2 |   |    |   |   |
|       | お支払い方法を保存しているかどうかの確認をサイトに許可する                                                          |   |   |    |   |   |
|       | 証明書の管理<br>HTTPS / SSL の証明書と設定を管理します                                                    | 3 |   |    |   |   |
|       | コンテンツの設定<br>ウェブサイトに使用を許可する情報や、表示してもよいコンテンツを管理します                                       | ] |   |    |   |   |
|       | 開発風歴データを消去する                                                                           |   |   |    |   | * |

#### (4) [Cookie]をクリックします。

| 🔹 設定    |              | × +                                           |   |   | - ( |   | × |
|---------|--------------|-----------------------------------------------|---|---|-----|---|---|
| ← → C ⊚ | Chrome   chr | ome://settings/content                        |   | ☆ | Ō   | θ | : |
| ☰ 設定    | c            | 、設定項目を検索                                      |   |   |     |   |   |
|         |              | ← コンテンツの段定 (                                  | 0 |   |     |   | * |
|         |              | Cookie<br>サイトに Cookie データの保存と読み取りを許可する        | · |   |     |   |   |
|         |              | ● 現在地<br>アクセスする前に確認する                         | • |   |     |   |   |
|         |              | カメラ<br>アクセスする前に確認する                           | Þ |   |     |   |   |
|         |              | <ul> <li>マイク</li> <li>アクセスする前に確認する</li> </ul> | Þ |   |     |   |   |
|         |              | <ul> <li>通知</li> <li>送信する前に確認する</li> </ul>    | × |   |     |   |   |
|         |              | <> Javascript<br>許可                           | Þ |   |     |   |   |
|         | ;            | Flash<br>最初に確認する                              | • |   |     |   |   |

(5) [サイトに Cookie データの保存と読み取りを許可する]を[オン]にします。

| <b>0</b> B2 | × +                                                                         | - 🗆 X   |
|-------------|-----------------------------------------------------------------------------|---------|
| ← → C @     | Chrome   chrome://settings/content/cookies                                  | x @ 0 : |
| = Nr        | Q 設定項目を検索                                                                   |         |
|             | ← Cookie                                                                    |         |
|             | サイトに Cookie データの保存と読み取りを許可する(颯漠)                                            |         |
|             | ブラウザを終了するまでローカル データを保存する                                                    | (m)     |
|             | サードパーティの Cookie をブロックする<br>サードパーティのウェブサイトが Cookie データを保存したり読み取ったりできないようにします |         |
|             | すべての Cookie とサイトデータを表示                                                      | × .     |
|             | לפיל                                                                        | 150     |
|             | サイトが追加されていません                                                               |         |
|             | 转了時に消去                                                                      | 120     |
|             | サイトが追加されていません                                                               |         |
|             | 許可                                                                          | uta     |
|             | サイトが追加されていません                                                               |         |

## 【MicrosoftEdgeの場合】

(1) ブラウザの右上にある[設定など( …))]をクリックし、表示された一覧の[設定]をクリックします。

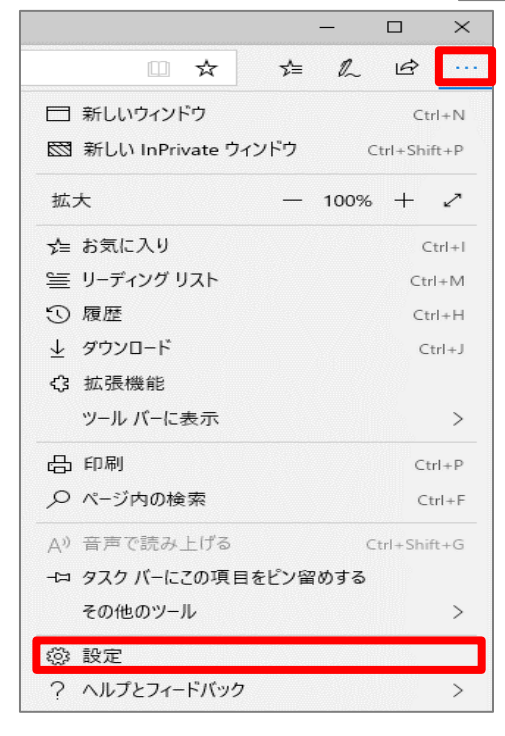

(2) [プライバシーとセキュリティ ( 日 )]をクリックします。

|                | - 0                                 | ×      |
|----------------|-------------------------------------|--------|
|                |                                     | ኇ      |
| <<br>@         | 全般                                  | -[7    |
| <u>А</u><br>С, | カスタマイズ<br><sub>テーマの選択</sub>         |        |
| -              | 白                                   | $\sim$ |
| 0-             | Microsoft Edge の起動時に開くページ:          |        |
|                | 特定のページ                              | $\sim$ |
|                | about:blank                         | ×      |
|                | 十 新しいページの追加                         |        |
|                | 新しいタブを開いたときに表示するページ                 |        |
|                | "トップ サイト" とおすすめのコンテンツ               | $\sim$ |
|                | お気に入りとその他の情報を転送する<br>インボートまたはエクスポート |        |
|                | お気に入りバーを表示する<br>● オフ                |        |
|                | [ホーム] ボタンを表示する                      |        |
|                | ホーム ページの設定                          |        |
|                | スタート ページ                            | ~      |
|                | 頻繁にアクセスするサイトを "トップ サイト" に表示      オン | する     |

(3) [Cookie]の選択肢から[Cookie をブロックしない]を選択します。

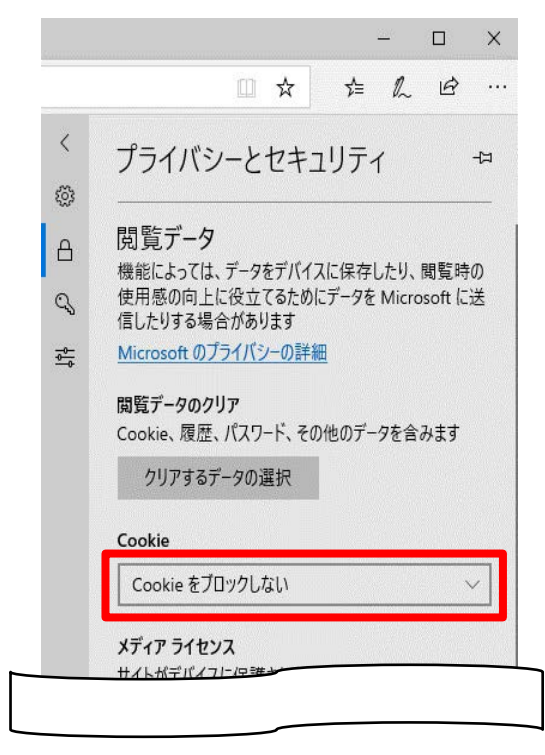

## 【Safari の場合】

(1) メニューバーの[Safari]をクリックし、表示された一覧の[環境設定]をクリックします。

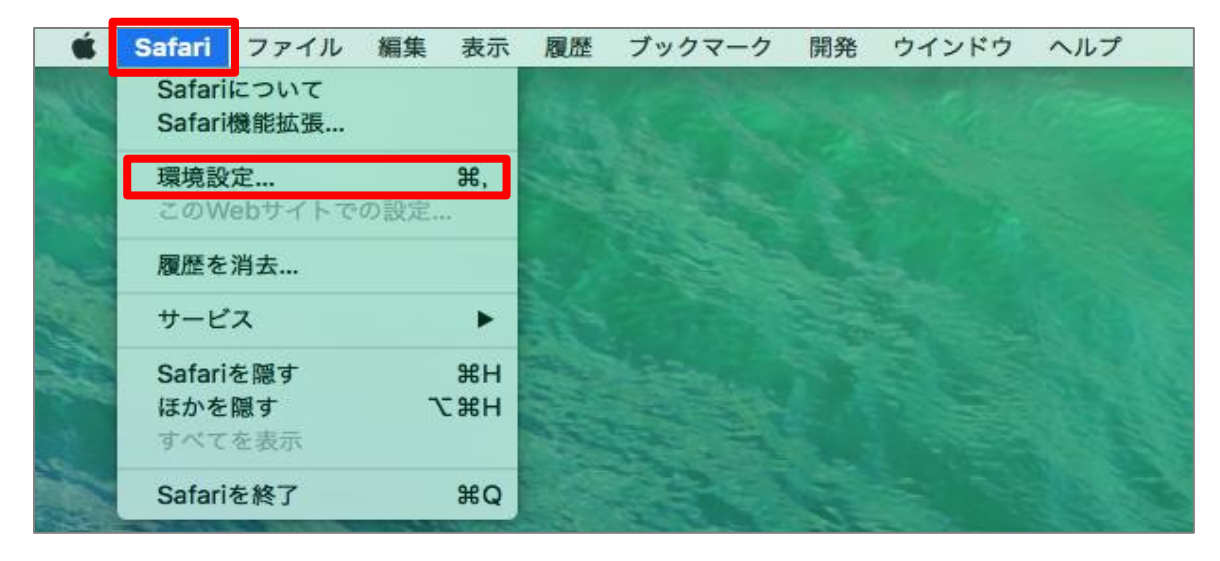

(2) [プライバシー]タブをクリックし、[Cookie と Web サイトのデータ]の[すべての Cookie をブロック] のチェックを外します。

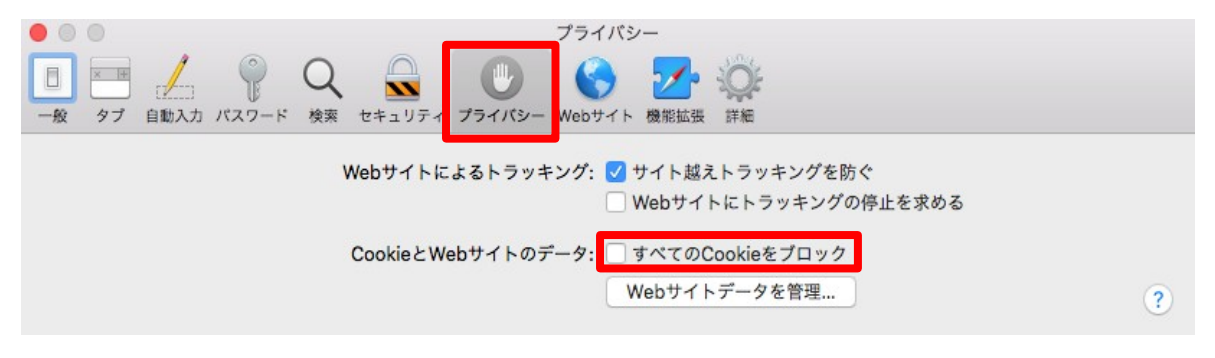

以上